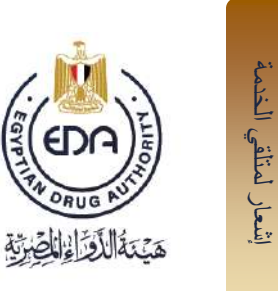

# آلية استكمال حساب سجل الشركات الإلكتروني لشركة مفوضة بالتسجيل سنة 2024

## الكود: EDREX:NP.PPMA.10

رقم الإصدار: 1 تاريخ الاصدار: 1/2/2024 تاريخ التفعيل: 14/3/14

آلية استكمال حساب سجل الشركات الالكتروني لشركة مفوضة بالتسجيل الكود EDREX:NP.PPMA.10 رقم الإصدار/السنة 1/2024

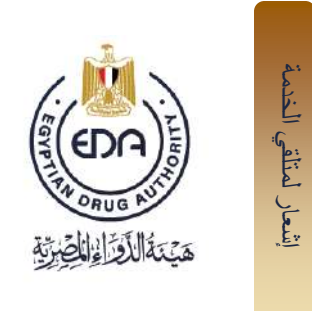

#### يتم الدخول على برنامج سجل الشركات الالكتروني عن طريق اللينك:

<u>http://eservices.edaegypt.gov.eg/WebMedicalSheets/login.aspx?ReturnUrl=../WebMedicalSheets/MedS</u> <u>heet.aspx?dk=6097%26sk=33249%26ui=616%26pi=-1%26ek=-1%26st=0%26bv=0</u> أو عن طريق الدخول على موقع هيئة الدواء المصرية ثم الضغط على زر ال Company Profile بالروابط السريعة

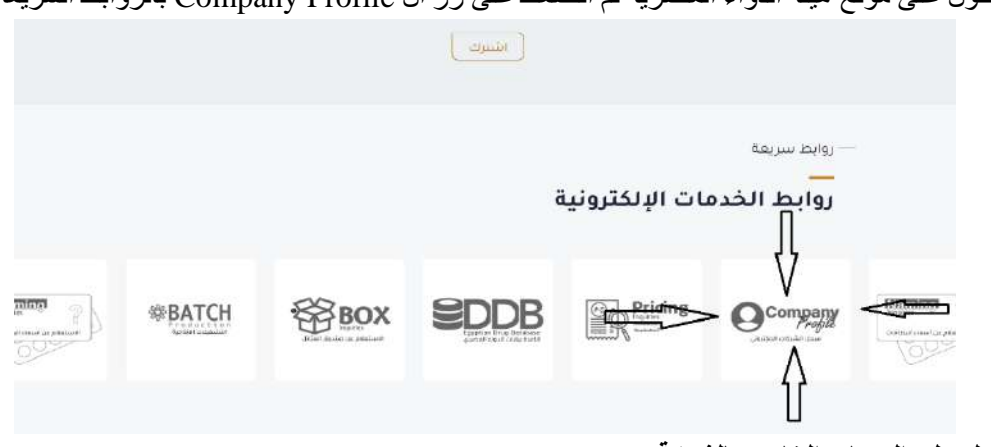

2- يتم الدخول علي الحساب الخاص بالشركة

عن طريق ادخال اسم المستخدم و كلمة المرور بشاشة ال Log in to your account

| Usemane                           |  |
|-----------------------------------|--|
| Password                          |  |
| Log in                            |  |
| Change Password<br>Reset Password |  |
|                                   |  |

#### خطوات ادخال بيانات الشركة بشاشات الحساب

تتضمن شاشات الشركة:

- 1. البيانات الاساسية
  - 2. الموظفين.
  - 3. المرفقات.

آلية استكمال حساب سجل الشركات الالكتروني لشركة مفوضة بالتسجيل الكود EDREX:NP.PPMA.10 رقم الإصدار/ السنة 1/2024

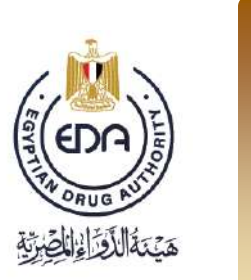

#### يتم عرض ال fields المطلوب ادخالها باللونين الاحمر و الابيض

الاحمر : هي الخانات الاجبارية و التي لن يقوم البرنامج بحفظ البيانات المدخلة الا بعد إدخالها كاملة

الابيض : و هي البيانات المطلوب ادخالها و لكن ليس اجباريا و يمكن تجاوز ها و ذلك طبقا لنوع الشركة.

#### ملاحظه:

إشعار لمتلقي الخدمة

لإتاحة سماحية فتح الشاشات المختلفة لبرنامج سجل الشركات الإلكتروني

لابد من إتباع الاتى:

| Egyptum Drug Authonity x C company profile 0 x                                                                                                    |                                                                                                    |
|----------------------------------------------------------------------------------------------------|----------------------------------------------------------------------------------------------------|
| ← → C △ ◎ 19646.22.218/WebMedicalSheets/MedSheet.aps?dk=60978isk=332498ui=616π=-18iek=-18ist=0&dv=                                                                                                    | Step 1 Click here S a 9 7 8 4 0                                                                                                    |
| 🔢 Apps 🧕 Tookiba 📵 YosTube 💪 Google 😭 Facebook - Log In o: 🔹 Apple 🗋 10.10.10.200,0mpon: 📋 company profile - 0                                                                                                    |                                                                                                    |
| alan sula                                                                                                    |                                                                                                    |
| G Spychian Dings Authority  x  C company profile - 0 x                                                                                                    |                                                                                                    |
| ← → C △ 0 196.46.22.218/WebMedicalSheeta/MedSheetaxpu?dk=60978sk=332498xa=6168pi=-18sk=-18sk=-1 | ) 👼 🔍 🕈 🖬 🛧 🔸 🕻                                                                                                    |
| 🗄 Apps 🧧 Toshba 🧧 YouTube: 🧲 Google: 📲 Facebook - Log In or 🔹 Apple: 🗋 10.10.10.200.1mporr: 🗋 company profile - 0                                                                                                    | The following pop-ups were blocked on this page:                                                                                                    |
| میک ایرد بیرد<br>موج بیرد بیرد<br>مرد بیرد                                                                                                    | http://36.46.22.718/Web/Metical6firem_1128/sit=09/sit=16/sit=16/sit |
| Real Advertised                                                                                                    | Manuar see-up blocking                                                                                                    |
| D Egyptium Drug Authonty X / D company profile - 0 X                                                                                                    |                                                                                                    |
|                                                                                                    |                                                                                                    |
| III Appa 💽 Tonthata 🖬 You'lube G Google 😭 Facebook-Login o 🐞 Apple 🗋 10.1010200theponis D company profile - 0                                                                                                    | The following pop-ups were blocked on this page:        Inter/19/14/22218/WebMerica/Deco122/doi:/00/uir/50/00/uir/50/               |
| د مرکز ۲۵۵ ور در Composes Kars                                                                                                    | Marriege poor-up Diodaing Done                                                                                                    |

1- الدخول إلى سجل الشركات من خلال متصفح Google Chrome و عند محاولة فتح ايا من الشاشات سوف يظهر الشكل (Step1).

- (Step2) Always allow pop-up from... يتم إختيار -2
  - (Step3) Done الضغط على -3

آلية استكمال حساب سجل الشركات الالكتروني لشركة مفوضة بالتسجيل الكود EDREX:NP.PPMA.10 رقم الإصدار/ السنة 1/2024

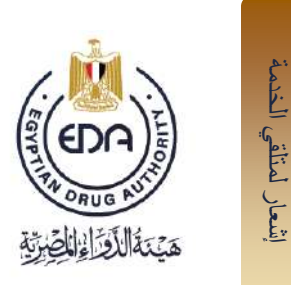

#### 1- البيانات الاساسية

تنقسم الى : بيانات الشركة و بيانات المصنع

#### بيانات الشركة :

- 1- يتم اختيار الشكل القانوني في السجل التجاري طبقا للسجل التجاري و حسب القانون المصري (مساهمة توصية بسيطة افراد - .... الخ).
  - 2- يتم إدخال رقم السجل التجاري و تاريخ إصدار السجل التجاري و تاريخ إنتهاء السجل التجاري.
    - 3- يتم ادخال تاريخ إصدار البطاقة الضريبية وتاريخ إنتهاء البطاقة الضريبية.
  - 4- يتم ادخال العنوان متضمنا المحافظة المدينة الشارع (إجباريا) المبنى رقم الطابق الشقة (إختيارى).
    - 5- يتم ادخال القانون الذي تخصع له الشركة (إختياريا).

| ىلەل جىغ ئىينىت            | 0 م                                    | فرابها     | لطرل الصراء                                         |           |                 |           |                 |
|----------------------------|----------------------------------------|------------|-----------------------------------------------------|-----------|-----------------|-----------|-----------------|
| فيو                        |                                        |            | ببائك الدركة                                        |           |                 |           |                 |
| 956478963                  | رأم لبطانة الضربنية                    | مىئورد 1   | الاسم بالغربية                                      | Companies | Names           |           |                 |
|                            | ناريخ اعدار البطالة الضربيية           | Imported 1 | الاسم بالانطرزية                                    | الاق      | C.21            | لوع التوك | اليقات الأساسية |
| ter i                      | تاريخ انتهاء لبطلة الضرببية            | Imported   | تواع فتركك                                          | 1         | 7718 Imported 1 | imported  |                 |
|                            | لندفقة                                 |            | لتمكل القتوني في لسبق لتجاري                        |           |                 |           |                 |
|                            | لمبرتة 🖌                               |            | ىرچ ھىند                                            |           |                 |           |                 |
| 100                        | لتنارع                                 |            | نوع الستازمات الطيبة                                |           |                 |           |                 |
|                            | لبتى                                   | (          | حران للستردع بالتغنيل                               |           |                 |           |                 |
| and the second second      | رند للایل                              | Add        | رقد الترخيص                                         |           |                 |           |                 |
|                            | 11 I I I I I I I I I I I I I I I I I I |            | رابع السبعل الصلاحي                                 |           |                 |           |                 |
|                            | لكود السابق                            |            | لوع السول الصناعي 🔰 🔹                               |           |                 |           |                 |
| لول طيفة بن فاسع الاستقبال | الورد السلي المم                       |            | تزيخ اصدار السجل للمناعي                            |           |                 |           |                 |
|                            | القتون الآى تعضي له الشرافة            | -          | للريخ اللهاء السمل المنتاعي                         |           |                 |           |                 |
|                            | لعصي                                   |            | رقع السجل التجارى                                   |           |                 |           |                 |
|                            |                                        |            | دریع اصدار انسین انبیاری<br>از می انداد از ما انداز | -         |                 |           |                 |
|                            |                                        |            | The second second                                   |           |                 |           |                 |

آلية استكمال حساب سجل الشركات الالكتروني لشركة مفوضة بالتسجيل الكود EDREX:NP.PPMA.10 رقم الإصدار/ السنة 1/2024

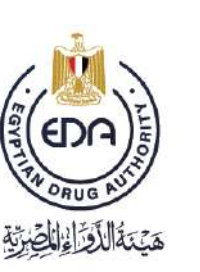

إشعار لمتلقي الخدمة

#### 2- بيانات الموظفين

- 1- يتم اختيار الوظيفة (صاحب الترخيص-المفوض بالتعامل مع هيئة الدواء المصرية ).
  - يتم ادخال الاسم الاول و الاسم الثاني و اسم العائلة.
    - 3- يتم ادخال الاسم باللغة الانجليزية.
    - 4- يتم ادخال الرقم القومي متضمنا 14 رقم.
      - 5- يتم ادخال رقم النقابة.
    - 6- يتم ادخال رقم الترخيص (مزاولة المهنة)
      - 7- يتم ادخال البريد الاليكتروني
    - 8- يتم ادخال رقم الموبايل و رقم الهاتف
    - 9- يتم ادخال امتداد رقم الهاتف الخاص بالموظف
  - 10-يتم ادراج <u>تاريخ استلام الادارة</u> للموظف 11-يتم ادراج <u>تاريخ ترك الادارة</u> في حالة تغير الوظيفة للموظف شاغل الوظيفة
    - 12- يسمح البرنامج بتعديل بيانات الموظف عن طريق :
- اختيار اسم الموظف من شاشة العرض بالجزء السفلي من الشاشة (الجدول المدرج به اسماء الموظفين) حتي تظهر بيانات الموظف في الجزء العلوي
  - تعديل البيانات من الخانات بالجزء العلوي
    - ثم الحفظ

| اسم المصنع           | اسم الشركة                                                 |
|----------------------|------------------------------------------------------------|
| البريد الأكتروقي     | أختر الوظيفه                                               |
| رقم الموينيل         | الأسم الأول                                                |
| , قد فهانت           | الأسم الثاني الشركة                                        |
| أستدر فوالهتف        | مدير رقابة الجودة<br>أسم العائلة                           |
| ته بغ أستلاد الأدر د | المقوض بالتعامل مع هيئة الدواء المصرية<br>الاسم بالاهطيزية |
|                      | د تد شد                                                    |
| ابيد ليمند           | anath at                                                   |
|                      | رة الا فص                                                  |
|                      |                                                            |
| ىرىچ سىرى            | سبه اشراکه<br>د ما مد                                      |
| ا موجود هالیا        | المسمى الوتليقي                                            |
|                      |                                                            |
|                      |                                                            |
| حفظ حلت              |                                                            |

آلية استكمال حساب سجل الشركات الالكتروني لشركة مفوضة بالتسجيل الكود EDREX:NP.PPMA.10 رقم الإصدار/ السنة 1/2024

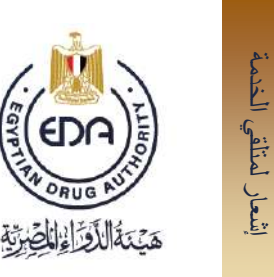

| ضرفتت |                | تل تىرىللىن |                  | ) ترش الدرجرد ماليا |           | ) عرض تغير د | مرجره هليا  |              |
|-------|----------------|-------------|------------------|---------------------|-----------|--------------|-------------|--------------|
| فرم   | برع العلف      |             | البرية الألكرونى | رم التلبه           | رم الرخيس | الرام الومى  | اسم الدوناف | الوطيفة      |
| spiay | No data to dis |             |                  |                     |           |              | lisplay     | No data to d |
|       |                |             |                  |                     |           |              |             |              |
|       |                |             |                  |                     |           |              |             |              |
|       |                |             |                  |                     |           |              |             |              |
|       |                |             |                  |                     |           |              |             |              |
|       |                |             |                  |                     |           |              |             |              |
| _     | -              |             |                  |                     |           |              |             |              |
|       | -              |             |                  |                     |           |              |             |              |

### ملا<u>حظات :</u>

- .. 1- فى حالة ( المفوض بالتعامل مع هيئة الدواء المصرية) يتم رفع: صورة ضوئية (أصل ألوان) للتفويض باسم مفوض الشركة بالتعامل مع هيئة الدواء المصرية يحتوى على اسم الشركة و صُحةُ توقيع بنكي ساري. • صورة ضوئية (أصل ألوان) للبطاقة الشخصية لمفوض الشركة بالتعامل مع هيئة الدواء المصرية.

#### 3- قائمة المستندات المطلوبة

# 1- المستندات المطلوب رفعها هى :

- سجل تجاري
- بطاقة ضريبية
- عقد تفويض بالتسجيل بين الشركة الاجنبية و الشركة المصرية

يتم رفع كل مستند كملف واحد متعدد الصفحات على أن يكون صورة ضوئية أصل ألوان

آلية استكمال حساب سجل الشركات الالكتروني لشركة مفوضة بالتسجيل الكود EDREX:NP.PPMA.10 رقم الإصدار / السنة 1/2024

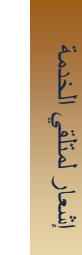

هَيْنَةُاللَّقُرَاءُالْصَرْيَة

- 2- يسمح البرنامج بتعديل المستند عن طريق :

   اختيار المستند القديم من شاشة العرض بالجزء السفلى من الشاشة (الجدول المدرج به المرفقات التي تم رفعها)
  - رفع المستند الحديث من الخانات بالجزء العلوي
    الضغط على حفظ

|                                                             |                    | ميم تشركة | اسد المستح (local 1 |  |
|-------------------------------------------------------------|--------------------|-----------|---------------------|--|
| سان تمازي                                                   | Choose File        |           |                     |  |
| المربعة                                                     | Choose File        |           |                     |  |
| مىة قيدسول بالتمنيع لدى الغر                                | Choose File        |           |                     |  |
| فصة بقتب غلبي                                               | Choose File        |           |                     |  |
| ول سېټر س او طريض من در کۀ بالداري                          | Choose File        |           |                     |  |
| مة للمتح                                                    | Choose File        |           |                     |  |
| ، مواكل بين الذركة الإجليبة و النصرية بقصوص سنتخذر صيدلي    | Choose File        |           |                     |  |
| . رېدنه او توزيع - ان رېم                                   | Choose File        |           |                     |  |
| a.c. 14                                                     | Choose File        |           |                     |  |
| یا میں۔<br>بیا فیت فصف در ہ                                 | Choose File        |           |                     |  |
| . سط، مستق سر « آن ویند                                     | Choose File        |           |                     |  |
| يض من الثريلة بالغارج - ين رجد في هاته سنورد نجيل           | Choose File        |           |                     |  |
| ي<br>رئة بونلة بين الشركة البورية والمنتجة للتواشف - إن وجد | Choose File        |           |                     |  |
| حل أبد عنامي                                                | Choose File        |           |                     |  |
|                                                             |                    |           |                     |  |
|                                                             | -Adve at           |           |                     |  |
|                                                             | No data to display |           |                     |  |

#### ملاحظات:

- 1- كل مستند يتم رفعه يظهر رساله (تم تحميل المرفق بنجاح)
- 2- لن يتم عمل حفظ للمستندات الا بعد اكتمال جميع المستندات المطلوبة من الشركة